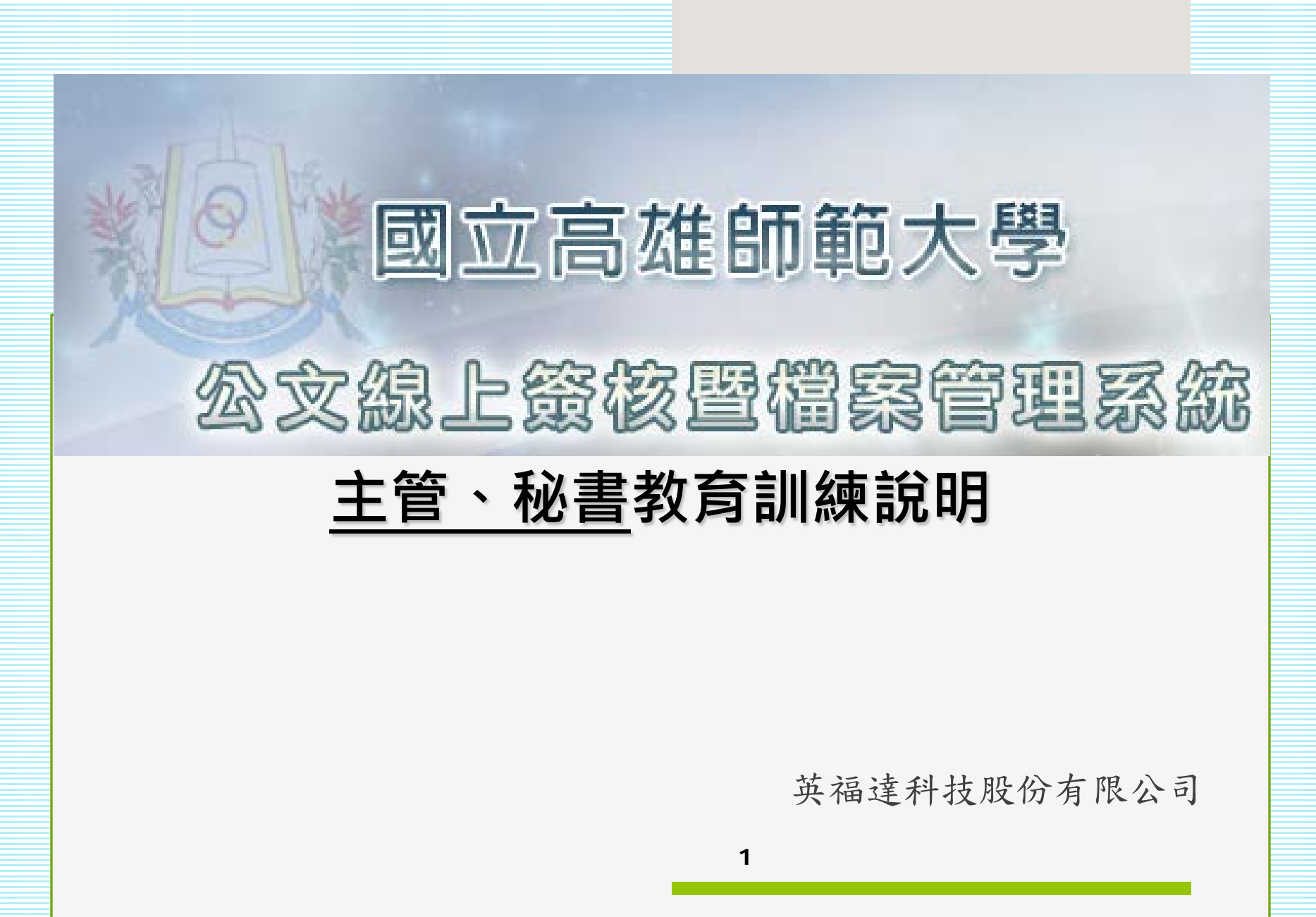

# 講師群與助教

| Ĕ       | 英福達科技股份有限公司<br>TEL: (02)2311-9986、23318032 FAX: (02) 2311-9727 |     |                     |                    |  |  |  |  |  |  |  |  |  |
|---------|----------------------------------------------------------------|-----|---------------------|--------------------|--|--|--|--|--|--|--|--|--|
| 類別\工作項目 | 姓名                                                             | 分機  | E-M                 | Mail               |  |  |  |  |  |  |  |  |  |
| 講師      | 諶家偉                                                            | 119 | <u>jiawei@inf</u>   | <u>odoc.com.tw</u> |  |  |  |  |  |  |  |  |  |
| 講師      | 吴佳玲                                                            | 131 | <u>florawu@in</u> : | fodoc.com.tw       |  |  |  |  |  |  |  |  |  |

課程大綱與時間表(1小時) oCh1.設定系統環境與登錄公文系統 oCh2.系統畫面與資料夾 oCh3.設定個人資訊、憑證註冊、代理設定 oCh4.流程管理作業 oCh5.簽核批示作業

登入公文系統

 ●新公文系統測試網頁位置 <u>http://edoc.nknu.edu.tw/IFDWorkFlow2\_TEST/login.aspx?Loginty</u> <u>pe=form</u> <sup>o</sup>

Ch 1

- 教育訓練與測試期間,登錄帳號為「員工編號」,不須密碼。正式上線密碼預設為0000(四個零)。
- 系統正式線上入口為<u>http://edoc.nknu.edu.tw</u>。
- 亦可從文書組首頁登入:<u>高師大首頁/行政部門/文書組→</u> 文書組網頁/公文線上簽核及管理系統。

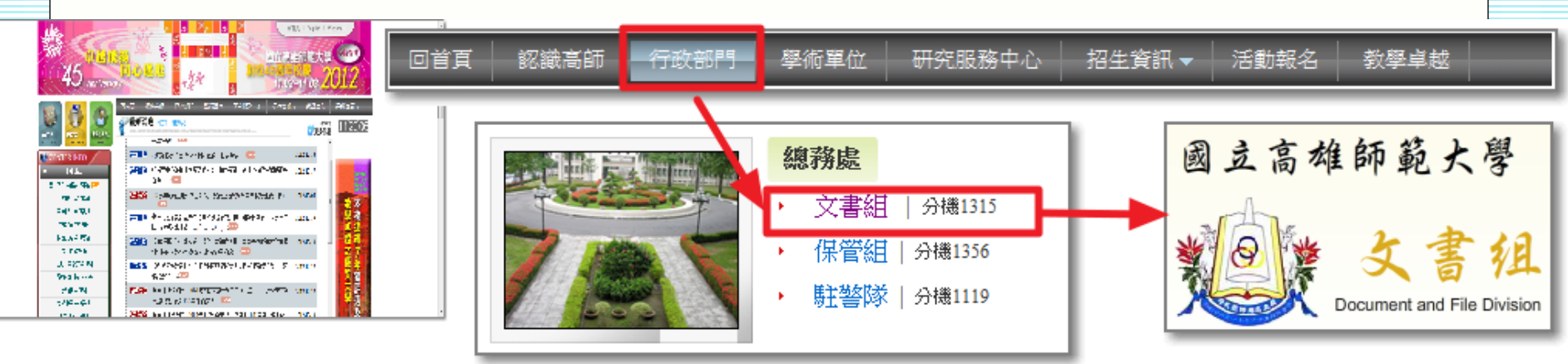

# 設定系統環境 ・請先到<u>文書組首頁/公文線上簽核專區</u>下載快速安裝包。 請依您的IE版本下載(提供IE8、IE9的快速安裝 包)。

Ch 1

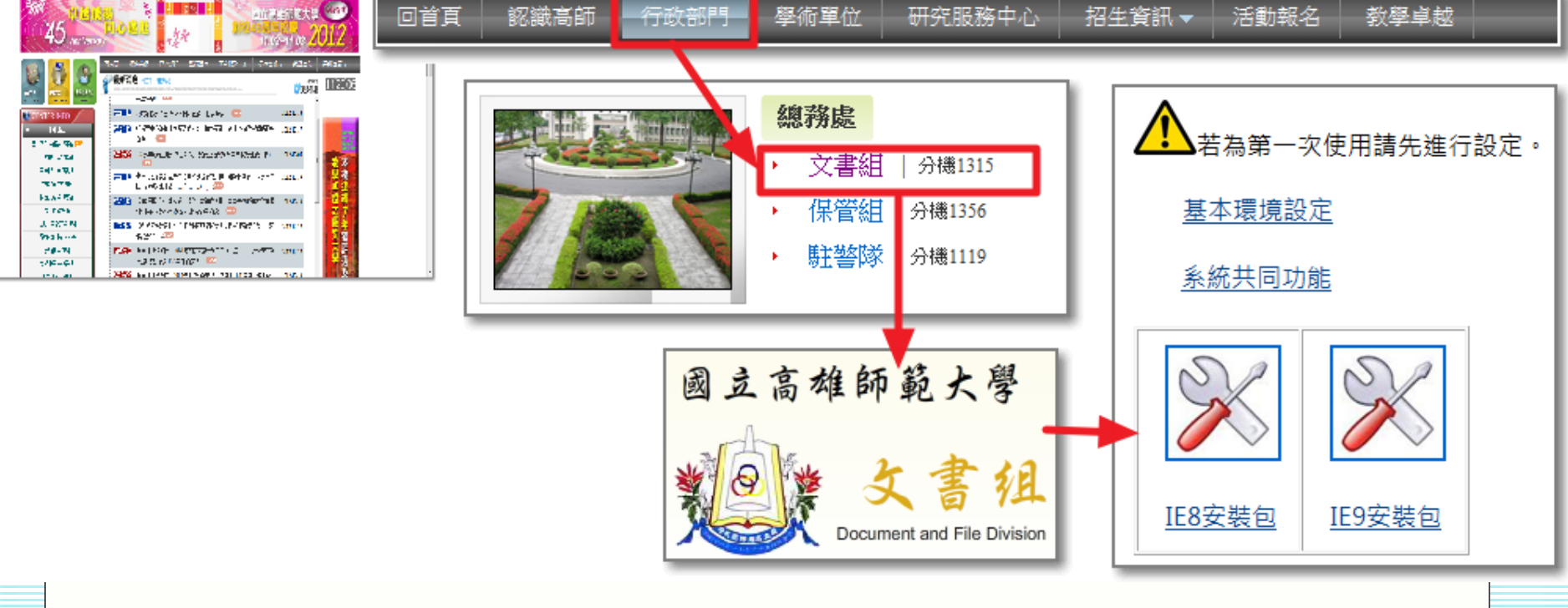

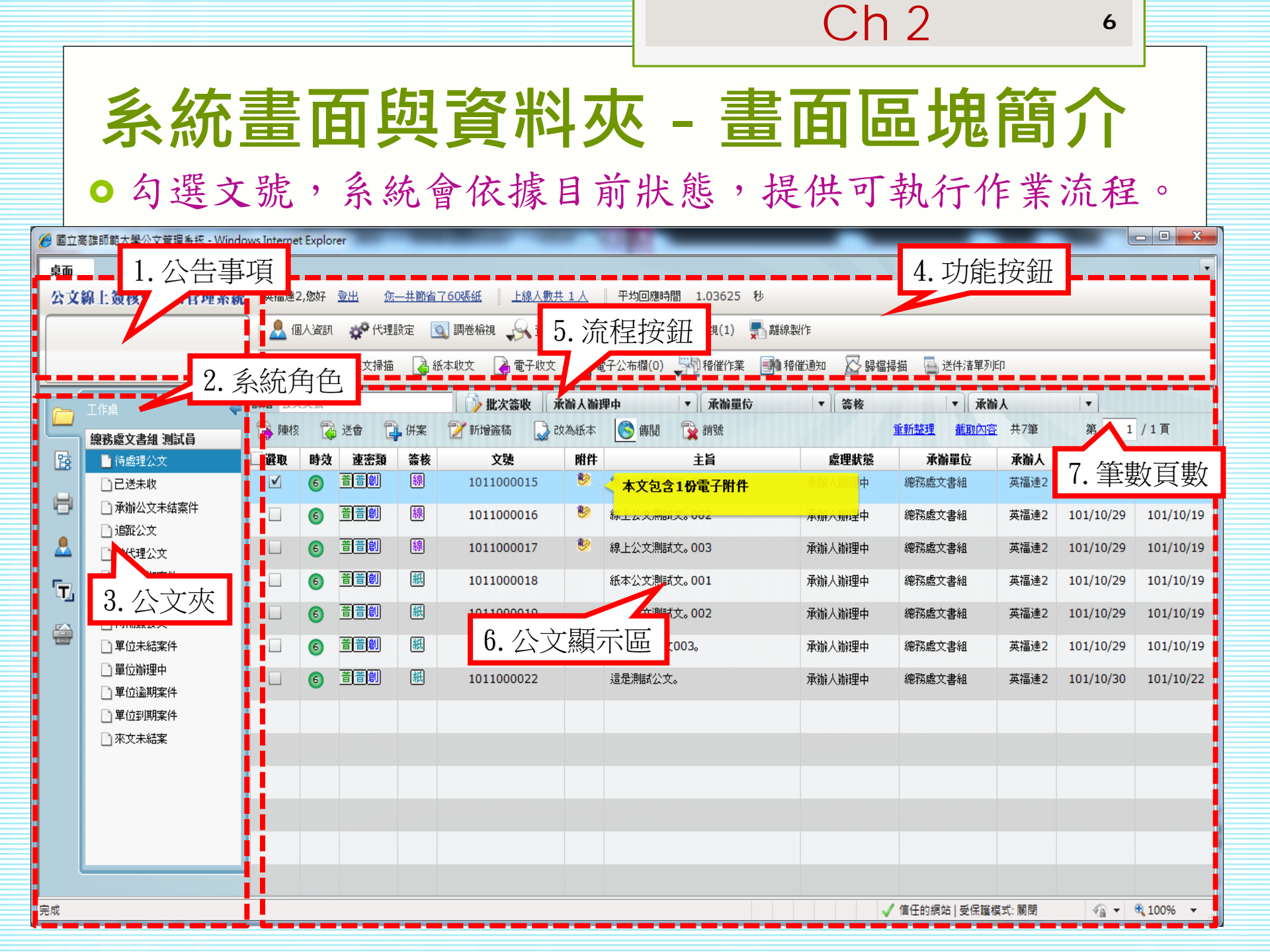

|    | ſ      |     |                                                                                                    |                                                                                                    |                                                                                                    | (                                                                                                    | Ch 2            |      | 7         |           |
|----|--------|-----|----------------------------------------------------------------------------------------------------|----------------------------------------------------------------------------------------------------|----------------------------------------------------------------------------------------------------|----------------------------------------------------------------------------------------------------|-----------------|------|-----------|-----------|
|    | 系統     | 充   | 畫面                                                                                                    | 與                                                                                                    | 資料夾 -                                                                                                    | · 公式                                                                                                    | て 清!            | 單了   | 資訊        |           |
| 選取 | 時效 速密類 | 簽核  | 文號                                                                                                    | 附件                                                                                                    | 主旨                                                                                                    | 處理狀態                                                                                                    | 承辦單位            | 承辦人  | 限辦日期      | 對方送出時間    |
| V  | 6 普普創  | 線   | 1011000015                                                                                                    | 1                                                                                                    | 線上公文測試文。001                                                                                                    | 承辦人辦理中                                                                                                    | 總務處文書組          | 英福達2 | 101/10/29 | 101/10/19 |
|    |        | • • | 勾選欄:<br>■<br>● 弦類<br>- 密類別:<br>- 変類別:<br>- 類別型:<br>※<br>一<br>一<br>一<br>一<br>類<br>二<br>二<br>二<br>二<br>二<br>二<br>二<br>二<br>二<br>二<br>二<br>二<br>二 | ▶<br>未<br>一<br>意<br>一<br>簡<br>[<br>]<br>[<br>]<br>[<br>]<br>[<br>]<br>[<br>]<br>[<br>]<br>[<br>]<br>[<br>]<br>[<br>]<br>[ | <ul> <li>          ● 強期  </li> <li>          ● 強期  </li> <li>          ● 通期  </li> <li>          ● 通明  </li> <li>          ● 通明  </li> <li>          ● 通代  </li> <li>          ● 遠期  </li> <li>          ● 通代  </li> <li>          ● 遠  </li> <li>          ● 遠  </li> <li>          ● 遠  </li> <li>          ● 遠  </li> <li>          ● 遠  </li> <li>          ● 遠  </li> <li>          ● 遠  </li> <li>          ● 遠         ●         ●  </li> <li>          ● 遠         ●  </li> <li>          ● 遠         ←         ●         ○         ●         ●</li></ul> | ○ 勾選 ○ (3天) ○ (4) ○ (3天) ○ (3天) ○ (4) ○ (4) < | 作業<br>)<br>氏本外來 | 文    |           |           |

Ch<sub>2</sub>

# 系統畫面與資料夾 - 頁籤功能選單

|            | 工作桌 🗲    |
|------------|----------|
| <u> </u>   | 會計室 主任   |
| 12         | 🗋 待處理公文  |
|            | 🗋 已送未收   |
|            | 📄 單位未結案件 |
|            | 📄 被代理公文  |
| - 📥        |          |
| ٦ <u>.</u> |          |
|            |          |
|            |          |
|            | 頁籤功能選單   |
|            |          |

 頁籤功能選單:提供將左方畫面切換至 待處理公文等資料夾,包括以下四項功 能:

• 工作桌:可利用此功能將畫面切換至個人工作 桌,以方便查閱待處理公文。

• 自訂流程:在陳核、送會所儲存的常用流程, 可將公文拖曳至此建立標準流程。

 報表列印:依據帳號所擁有的角色權限(如承辦 人、單位登記桌、主管等),系統提供不同的報 表使用。

<u>魚</u> o 系統管理:開啟系統管理操作畫面。

Ch 2

### 系統畫面與資料夾 - 工作桌

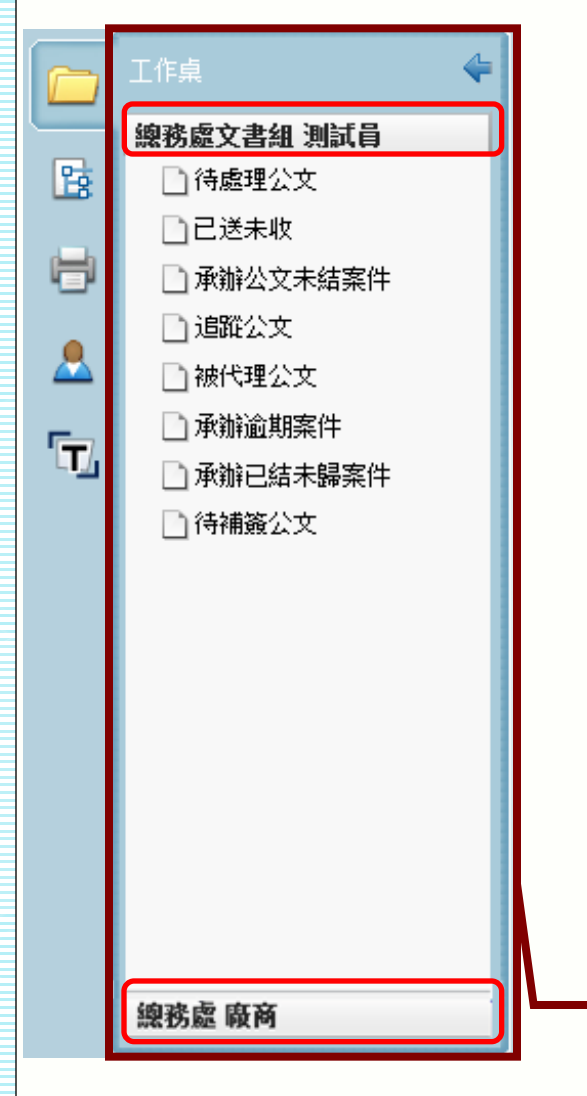

 一個工作桌代表一個職位設定,在 系統中,一個職位可以設定多個角 色。

不同角色系統設定不同查詢公文夾。 提供待辦理公文查詢及角色特殊公 文查詢功能。(如:主管可進行 「承辦公文未結案」查詢)

 ●兼職及代理時,系統會增加兼職與 代理工作桌,方便查詢。

L作桌

Ch 2

## 系統畫面與資料夾 - 資料夾

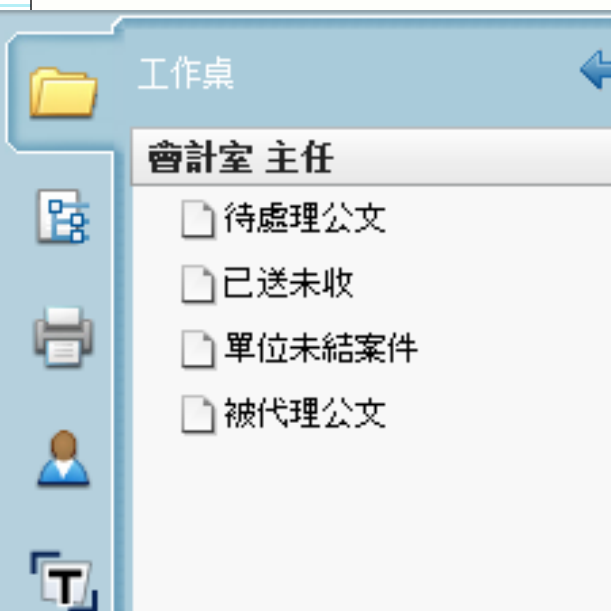

- •待處理公文(各項流程主要操作區):無論 收文、創稿、別單位要會辦的、或被退文或 是給主管核判的公文列出,簡單說就是有公 文送到您手上需處理的。
- 已送未收(提供抽回機制):針對公文流程
   送出後,可以馬上抽回來重做的保險機制, 但若對方已經確認簽收,則無法抽回。
- 單位未結案件(查詢資料夾):目前正在本單位內辦理的公文,包含其他單位會辦的公文。
- 被代理公文(查詢資料夾):代理期間被
   代理人簽核送出的公文列表。

### Ch 3 11

### 設定個人資訊、憑證註冊

○承辦人可在個人資訊中,設定自己的聯絡方式。

| 名:                | 家偉                    |            |                  |
|-------------------|-----------------------|------------|------------------|
| 新密碼:              |                       | 如不修改請保持空白! | 第一次使用時,          |
| 電子郵件信箱1:          | jiawei@infodoc.com.tw |            | 務必註冊憑證・          |
| 電子郵件信箱2:<br>電話號碼: | 02-23319986           | ]          | ┘ リ以進1」颍<br>卜簽核。 |
| 分機號碼:<br>傳真號碼:    | 125<br>02-23319787    | ]<br>]     |                  |
|                   | ✓ 更新                  |            |                  |

○承辦人首次使用系統時,需先至個人資訊註冊自然人憑證。

|       | 憑證資訊:(唯讀)                                  |
|-------|--------------------------------------------|
| 發行者:  | OU=內政部憑證管理中心,O=行政院,C=TW                    |
| 序號:   | 62E9C719D56902C8A17D7B36EC6E6BD0           |
| 有效期自: | 2003/7/4 下午 04:09:28                       |
| 有效到:  | 2011/7/4 下午 04:09:28                       |
| 主體:   | SERIALNUMBER=0000000111616590, CN=諶家偉, C=T |
|       | 註冊                                         |

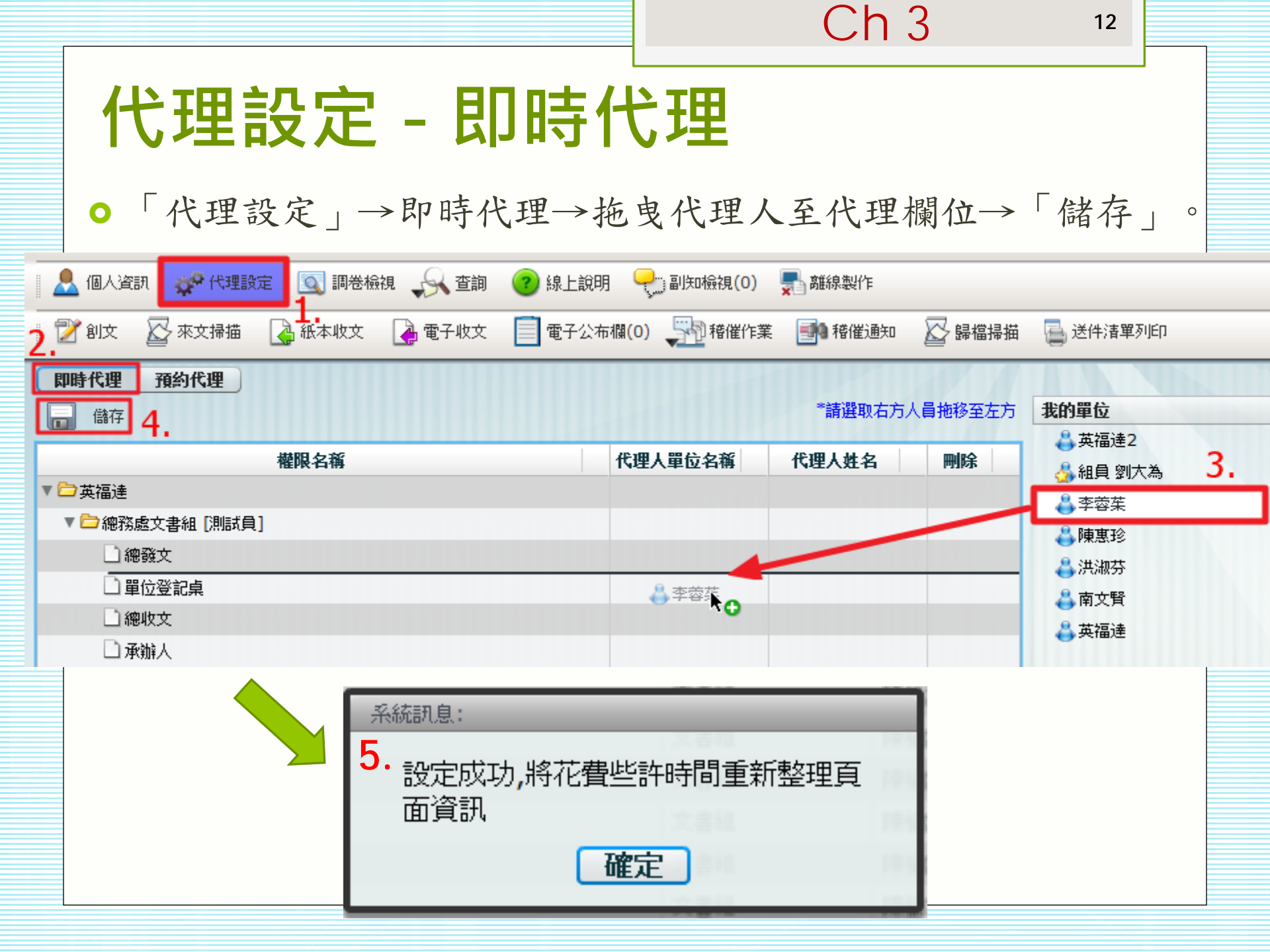

13

# 代理設定 - 預約代理

 「代理設定」→預約代理→設定代理的起迄時間→拖曳代 理人至代理欄位→下方出現代理資訊即可。

| 💄 (B)A                            |                           | 官 🔍 調卷檢視      | , 🔍 査詢 🛛 🕐 線                      | 上說明 🖓 副知林            | <sub>競</sub> 視(0) 💂 離線製       | ŕ۴                    |                  |                 |
|-----------------------------------|---------------------------|---------------|-----------------------------------|----------------------|-------------------------------|-----------------------|------------------|-----------------|
| 📝 創文                              | 、 🖉 來文掃描                  | 🛃 紙本收文 🛛 🥻    | ,電子收文 📋 電                         | 子公布欄(0) 💭            | 稽催作業 📑 19 稽條                  | <sup>雀通知</sup> 🔛 歸檔掃描 | 📑 送件清單列印         |                 |
| <b>即時代期</b><br>民國101 <sup>全</sup> | <b>理 預約代理</b><br>₱10月25日  | 2.<br>09:00 - | <mark>没定代理的</mark><br>至 民國101年10月 | <b>起迄時間。</b><br>125日 | 3.<br>17:30 ▼ <sup>*</sup> 請選 | 建取右方人員拖移至左方           | 我的單位             |                 |
|                                   |                           |               | — 英福達2 ▲ 41日 例★ 本                 |                      |                               |                       |                  |                 |
|                                   | 達<br>「恋愛愛女妻の「別にざ母」        |               |                                   |                      |                               |                       | ▲ 李蓉茱 <b>4</b> . |                 |
| • <b></b> at                      | 「加藤文香祖」(加麻貝)<br>「<br>」總發文 |               |                                   | <del>(</del> )       |                               |                       | 🕹 陳惠珍            |                 |
|                                   | 〕單位登記桌                    |               |                                   |                      |                               |                       | ♣ 洪淑芬            |                 |
|                                   | 〕總收文                      |               |                                   |                      |                               |                       | ▲ 南又質            |                 |
|                                   | 〕承辦人                      |               |                                   |                      |                               |                       |                  |                 |
|                                   | ]系統管理員                    |               |                                   |                      |                               |                       |                  |                 |
|                                   | 」積催                       |               |                                   |                      |                               |                       |                  |                 |
| -                                 |                           |               |                                   |                      |                               |                       |                  |                 |
|                                   |                           |               |                                   |                      |                               |                       |                  |                 |
| •                                 |                           |               |                                   |                      |                               |                       | 可代理單位            |                 |
| 🖌 刑除                              |                           | _             |                                   |                      |                               |                       |                  |                 |
| 選取                                | 単位                        | 職報            | 權限                                | 代理人單位                | 代理人職稱                         | 代理人姓名                 | 開始時間             | 結束時間            |
|                                   | 總務處文書組                    | 測試員           | 總發文                               | 總務處文書組               | 組負                            | 李蓉茱                   | 101/10/22 11:00  | 101/10/22 17:30 |
|                                   |                           |               |                                   |                      |                               |                       |                  |                 |

### 。 Ch4.流程管理作業說明

15

### 流程管理作業

- ●待發文之公文(函、開會 通知單…等):
  - 經長官決行後,系統會直 接送至文書組發文。
  - 文書組發文後,由文書組
     執行送歸檔。
- - 經長官決行後,預設會回
     到承辦人,由其執行「送
     歸檔」或「自行存查」。

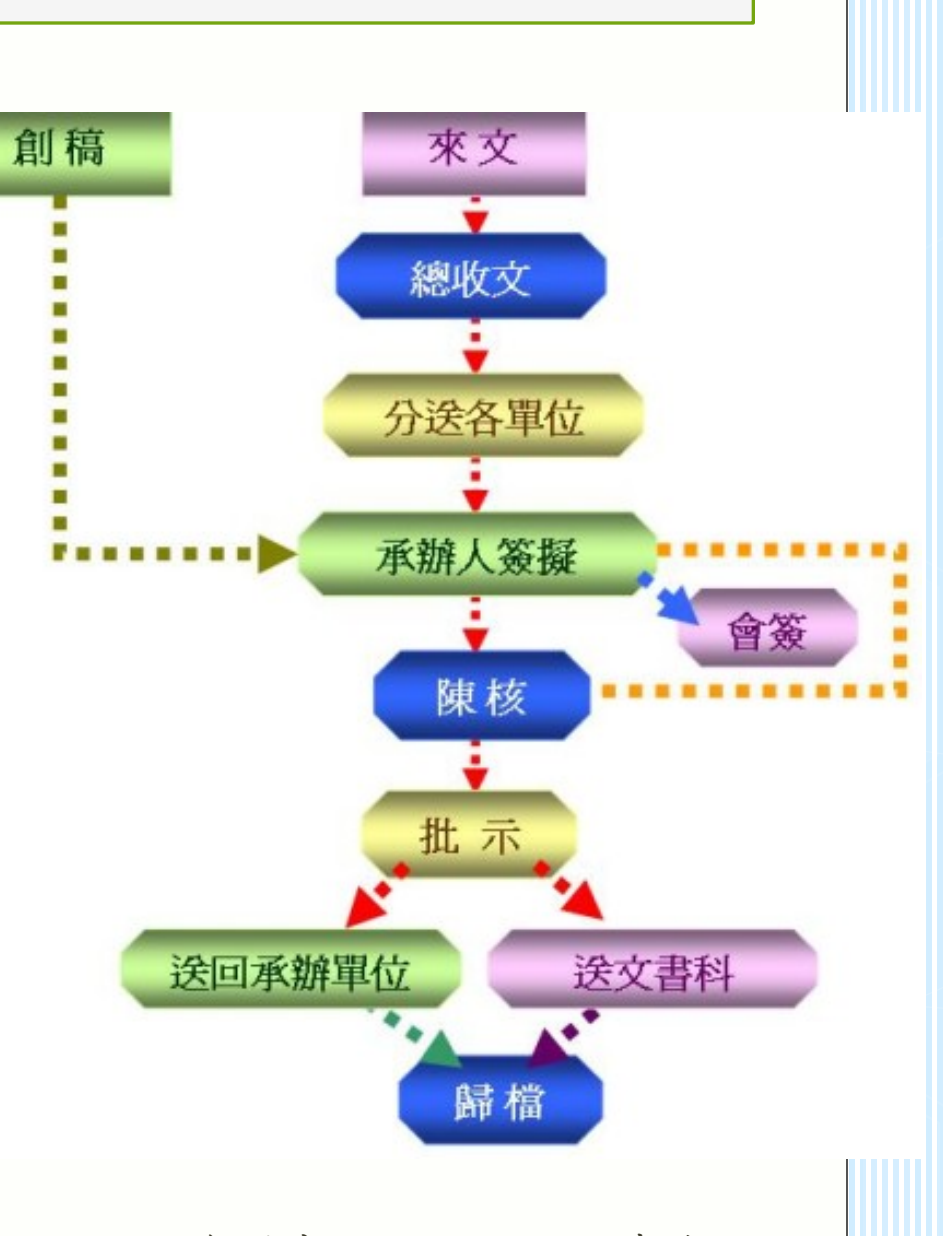

● 圖片資料來源:行政院研考會。

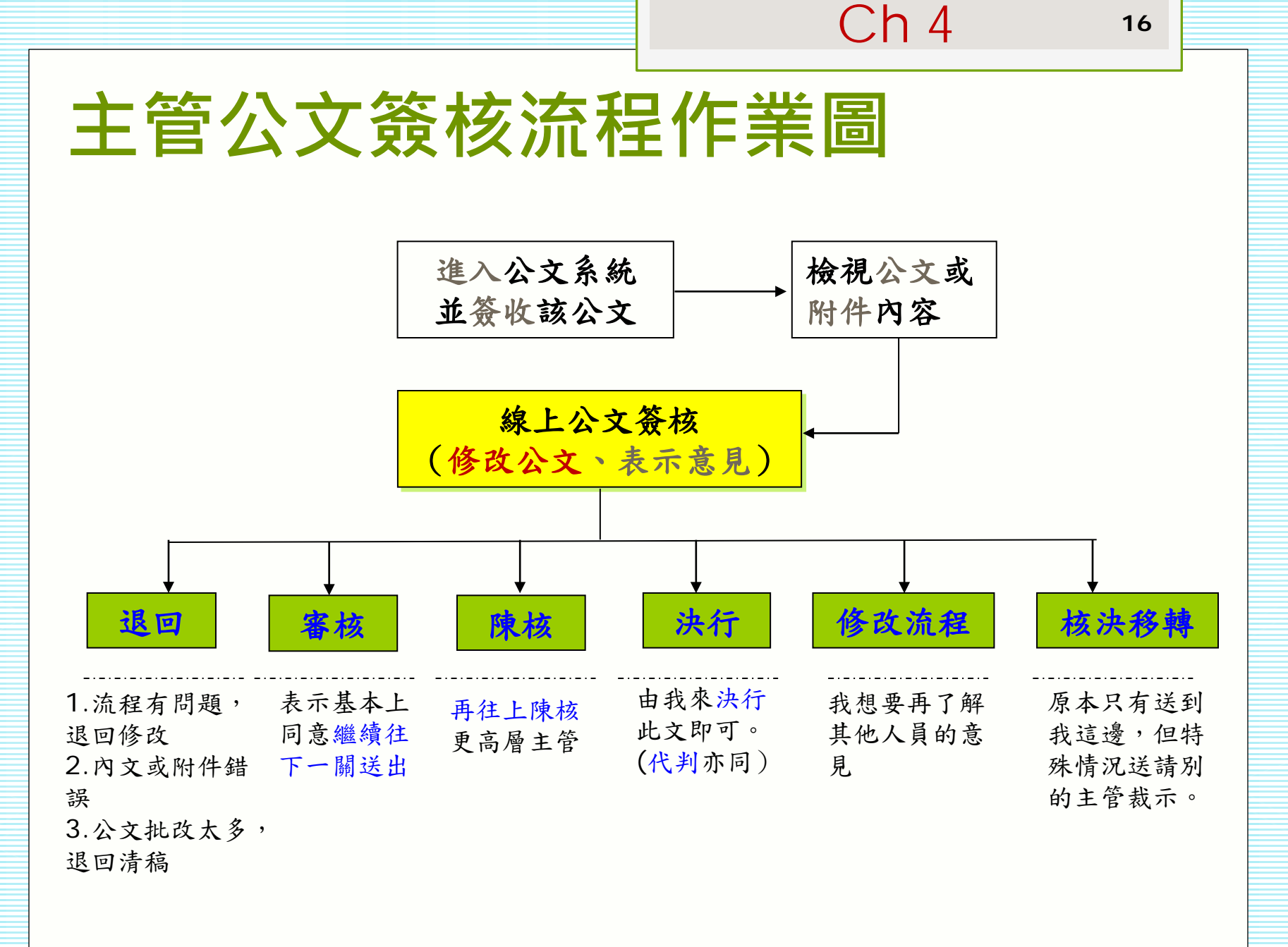

Ch 4

總務處

秘書 蔡芳美 已決行

![](_page_16_Picture_1.jpeg)

![](_page_16_Figure_3.jpeg)

18

公文查詢

 ○公文查詢:「查詢」/「公文查詢」→輸入查詢關鍵資訊 (如:文號、已編目或未編目)→「查詢」。

![](_page_17_Figure_3.jpeg)

Ch4

# 審核作業(1/4) - 簽收公文

下面範例為承辦人送陳會前,須經單位主管的審核作業。
 在待處理公文「簽收」,處理狀態為待核判、送會待核判的公文。

| (m          | 工作桌 🔶        | 篩選    |         |          |    | 🕟 批次簽收     | 慮理狀態 | ▼ 承辦單位                           | ▼     |
|-------------|--------------|-------|---------|----------|----|------------|------|----------------------------------|-------|
|             | 總務處文書組 組員    |       |         |          |    |            |      |                                  |       |
| B           | 📑 待處理公文      | 🗌 選取  | 時效      | 速密類      | 簽核 | 文號         | 附件   | 主旨                               | 處理狀態  |
|             | ] 已送未收       |       | 6       | 普普來      | 線  | 101000005  |      | SSSS                             | 送會待核判 |
|             | 🗋 承辦公文未結案件   |       | 6       | 普普創      | 線  | 1011000009 |      | 國立高雄師範大學                         | 待核判   |
|             | 🗋 追蹤公文 🛛 🔪 🖌 |       |         |          |    |            |      |                                  |       |
|             | 🗋 被代理公文      | 7     | 6       | 晋曹創      | 緑  | 1011000012 |      | 簽擬:國立高雄師範大學國立高雄師範大<br>學國立高雄師範大學國 | 待核判   |
|             | 📄 承辦逾期案件     |       | ■ L -ťk | Arte .11 |    |            |      |                                  |       |
| LT <u>/</u> | 🗋 承辦已結未歸案件   | / \ ; | 點我      | <b>:</b> |    |            |      |                                  |       |
|             | 🗋 待補簽公文      |       |         | _        |    |            |      |                                  |       |
|             | 🗋 單位未結案件     | 先簽い   | 收公      | 文        |    |            |      |                                  |       |
|             |              |       |         |          |    |            |      |                                  |       |
|             |              |       |         |          |    |            |      |                                  |       |

Ch4

審核作業(2/4) - 核章

- 開啟該份公文後,認為該公文已經過您的同意,可以進行送陳會。
- •點「核章」→滑鼠於簽核欄位點選蓋章位置→「儲存」。

| <u>家</u> 豚特倫 <b> </b> | 重做 選取 捆入 删除 于為 頂仔抓小 直線 使利照 足位父子 核早 內為沃门早 加註息見 消倘/編輯 消倘頂克<br>1011000020 |
|-----------------------|------------------------------------------------------------------------|
|                       |                                                                        |
|                       |                                                                        |
|                       | 第 層決行                                                                  |
|                       | 承辦單位 會辦單位 決行                                                           |
|                       | 這是加註意見。<br><u>秘書蔡芳美</u><br>101/10/23 15:56:06                          |
|                       | 總務長朱耀明<br>101/10/23 16:51:00                                           |
| 1                     |                                                                        |

21

審核作業(3/4) - 審核

 回到待處理公文或直接點選「審核」鈕,該件公文會依承 辦人所設定的流程,送至下一個流程點。

| ~        | T作卓 🗲             | 篩選 公文                                  | 文號 |      |     | 🚺 批次簽收     | 處理狀態  | ▼ 承維單位                           | ▼     |
|----------|-------------------|----------------------------------------|----|------|-----|------------|-------|----------------------------------|-------|
|          | 總務處文書組 組員         | 宝 審核                                   | ī, | 修改流程 | 🖌 退 | 承辦人 🛛 🌀 傳聞 | 🔇 加入道 | 300<br>1                         | Ĩ     |
| B        | 📑 待處理公文           | 日日日日日日日日日日日日日日日日日日日日日日日日日日日日日日日日日日日日日日 | 時效 | 速密類  | 簽核  | 文號         | 附件    | 主旨                               | 處理狀態  |
|          | 已送未收              |                                        | 6  | 普普來  | 線   | 101000005  |       | SSSS                             | 送會待核判 |
| H        | □ 承辦公文未結案件 □ 追蹤公文 |                                        | 6  | 普普創  | 線   | 1011000009 |       | 國立高雄師範大學                         | 待核判   |
| <u>_</u> |                   | V                                      | 6  | 普普創  | 線   | 1011000012 |       | 簽擬:國立高雄師範大學國立高雄師範大<br>學國立高雄師範大學國 | 待核判   |
|          |                   |                                        |    |      |     |            |       |                                  |       |

Ch4

# 審核作業(4/4) - 退承辦人

如果您認為內容需要請承辦人修改調整後,再進行送陳會,您可以點選「退承辦人」,此份公文就會回到原承辦人
 /會辦承辦人待處理公文。

| 篩選 2 | 之文號 | → 批次簽收 「 原理狀態  ▼  承辦單位  ▼ |                        |            |    |                                  |       |  |  |  |  |  |
|------|-----|---------------------------|------------------------|------------|----|----------------------------------|-------|--|--|--|--|--|
| 玉竜   | 液 🛱 | 修改流程                      | 🖌 退承辦人 І 🌕 傳閱 🛛 🕙 加入追蹤 |            |    |                                  |       |  |  |  |  |  |
| 🗌 選取 | 時效  | 速密類                       | 簽核                     | 文號         | 附件 | 主旨                               | 處理狀態  |  |  |  |  |  |
|      | 6   | 普普來                       | 線                      | 101000005  |    | SSSS                             | 送會待核判 |  |  |  |  |  |
|      | 6   | 普普創                       | 線                      | 1011000009 |    | 國立高雄師範大學                         | 待核判   |  |  |  |  |  |
| ✓    | 6   | 普普創                       | 線                      | 1011000012 |    | 簽擬:國立高雄師範大學國立高雄師範大<br>學國立高雄師範大學國 | 待核判   |  |  |  |  |  |
|      |     |                           |                        |            |    |                                  |       |  |  |  |  |  |

23

# 陳核、決行作業(1/3) - 選取公文

- 承辦人送陳核公文會送至主管【待處理公文】等待主管決行。
- ○請在「待處理公文」點選處理狀態為待決行的公文。

| □選 | 取日 | 時效 | 速密類 | 簽核 | 文號         | 附件 | 主旨          | 處理狀態 |  |  |
|----|----|----|-----|----|------------|----|-------------|------|--|--|
|    |    | 6  | 普普創 | 紙  | 1011000023 |    | 測試決行單位的登記桌。 | 待決行  |  |  |
| -  |    | 6  | 普曹創 | 線  | 1011000025 |    | 測試線上簽核工具。   | 待決行  |  |  |
|    |    |    |     |    |            |    |             |      |  |  |
|    |    |    |     |    |            |    |             |      |  |  |
|    |    |    |     |    |            |    |             |      |  |  |
|    |    |    |     |    |            |    |             |      |  |  |
|    |    |    |     |    |            |    |             |      |  |  |

Ch 4 ₂₄ 陳核、決行作業(2/3) - 核章

●檢視完此份公文後,點選「核章」游標移至簽核欄位蓋章
 ,記得點選上方「儲存」,系統才會儲存核章資訊。

| 🎝 決行      | - T    | 陳核             | 6        | 修改流和          | 程 🖠                                                                                                    | 礼息      | 融人             | 🌀 傳賢      |     | 加入追踪    | Ϋ́Ε       |         |            |                      |              |          |
|-----------|--------|----------------|----------|---------------|----------------------------------------------------------------------------------------------------|---------|----------------|-----------|-----|---------|-----------|---------|------------|----------------------|--------------|----------|
| 👌 100     | %      | DO 🗌           |          |               |                                                                                                    | 🕅 🛧     | ♣              | 1 /2      |     |         |           |         | _          |                      |              |          |
| <br>影像蘸檬  | 儲存     | (<br>)<br>(注)百 | ≦<br>雷做  | 1<br>深野可      | 1個人 1月11日 1月11日 1月111日 1月111日 1月111日 1月111日 1月111日 1月111日 1月111日 1月111日 1月111日 1月111日 1月111日 1月111日 1月111日 1月111日 1月111日 1月111日 1月111日 1月111日 1月111111 1月11111 1月11111111 | 经       | <i>》</i><br>王安 | ₩<br>酒存批示 | 「直線 | 一月月月    | A<br>定位文字 | ①<br>核音 | 行<br>代香沖行音 | 他<br>他主音目            |              | <br>法病預鹽 |
| 泉ン13水平子1日 | 198-12 | 逐床             | 里咳       | ) <u></u> #4X | ТЩЛ                                                                                                    | עפונעון | שיאינו         | ינאנדואנ  |     | REALARH | ÆIZXŦ     |         | 「「「「」」」」」」 | 70481768 <i>9</i> 75 | 1月110 ( 재폐부의 |          |
|           |        |                |          |               |                                                                                                    |         |                |           |     |         |           |         |            |                      |              | 1        |
|           |        |                |          |               |                                                                                                    |         |                |           |     |         |           | - 1     |            |                      |              |          |
|           |        |                |          |               |                                                                                                    |         |                |           |     |         |           |         |            |                      |              |          |
|           |        |                |          |               |                                                                                                    |         |                |           |     |         |           |         |            |                      |              |          |
|           | 第      | 層:             | 決行       |               |                                                                                                    |         |                |           |     |         |           |         |            |                      |              |          |
|           | 承      | 辦單位            | 立<br>立   |               |                                                                                                    | 4       | <b>〕</b> 辦單    | 位         |     |         | 決         | 行       | 1          |                      |              |          |
|           |        | - 19 1.        | 22 th    | E .           |                                                                                                    | -       |                |           |     |         |           |         |            |                      |              |          |
|           | 꼬      | 之定加            | 註息       | 见。            |                                                                                                    |         |                |           |     |         | 總務        | 長朱      | 耀明         |                      |              |          |
|           | 移      | 101/10/2       | 祭芳事      | <b>₹</b>      |                                                                                                    |         |                |           |     |         | 101/      | 10/24 0 | 0:11:13    |                      |              |          |
|           |        | 101/10/2       | 3 10+00- | .00           |                                                                                                    |         |                |           |     |         |           |         |            |                      |              |          |
|           |        |                |          |               |                                                                                                    |         |                |           |     |         |           |         |            |                      |              |          |
|           |        |                |          |               |                                                                                                    |         |                |           |     |         |           |         |            |                      |              |          |
|           |        |                |          |               |                                                                                                    |         |                |           |     |         |           |         |            |                      |              |          |

Ch 4

![](_page_24_Picture_1.jpeg)

- ○若此公文需要更高層的長官才能決行時,請按「陳核」鈕送出。
- ●若要決行此公文,點選「決行」按鈕,該公文即決行。

![](_page_24_Figure_4.jpeg)

### Ch 4 26 公文傳閱、副知 ● 主管可經由傳閱功能,將主管決行的意見,傳閱給流程中 經辦過的承辦人,或其他主管、承辦人。 • 傳閱的公文顯示於副知檢視中。 🦊 副知檢視 🖌 退承辦人 🔇 加入追蹤 🔂 修改流程 🔁 陳核 🎝 決行 6 傳閱 躍取 時效 速密類 簽核 文裝 附件 主旨 處理狀態 普普創 紙 6 測試決行單位的登記桌。 1011000023 待決行 普普創 $\checkmark$ 線 1011000025 測試線上簽核工具。 待決行 6 我的單位 稱 名 操作 單 位 職 姓 👗 英福達2 移除 總務處文書組 組員 劉大為 🐣 組員 劉大為 👗 李蓉茱 4 ho ⋖ Å 陳惠珍

# 加入追縱

 加入追縱:經由您所處理過的公文,點選「加入追縱」, 可於「追縱公文」資料夾隨時追縱目前公文辦理的狀況。

Ch 11

![](_page_26_Figure_2.jpeg)

### 。 Ch5.<u>簽核批</u>示作業說明

| <ul> <li></li></ul>                                                                                                    |                                                                                                    | Ch 4 29                                                                                                    |
|----------------------------------------------------------------------------------------------------|----------------------------------------------------------------------------------------------------|----------------------------------------------------------------------------------------------------|
| <ul> <li>         · 健康 健康 健康 健康 健康 健康 健康 健康 使用 使用 使用 使用 使用 使用 使用 使用 使用 使用 使用 使用 使用</li></ul>                                                                                                    | 公文簽核方式                                                                                                    |                                                                                                    |
| <ul> <li>●提供簽核功能包括</li> <li>●直線(螢光筆)</li> <li>●便利貼</li> <li>●手寫批示意見(支援手寫板)</li> <li>●加註意見(鍵盤輸入意見)</li> <li>●插字(可多重插字,可移動)</li> <li>●删字</li> <li>●定位文字</li> <li>●追蹤修訂</li> <li>●預存批示</li> <li>●清稿預覽</li> <li>●電子核章</li> </ul> | 📄 🖙 🥎 🍬 I 📐 🖄 🖉 🥒 📝 🖊 🥟<br>影像轉檔 儲存 復原 重做 選取 插入 刪除 手寫 預存批示 直線 便利貼                                                                                                    | ▲ ④ ⑦ 100 100 100 100 100 100 100 100 100 1                                                                                                    |
|                                                                                                    | <ul> <li>提供簽核功能包括</li> <li>直線(螢光筆)</li> <li>便利貼</li> <li>手寫批示意見(支援手寫板)</li> <li>加註意見(鍵盤輸入意見)</li> <li>加註意見(鍵盤輸入意見)</li> <li>插字(可多重插字,可移動)</li> <li>刪字</li> <li>定位文字</li> <li>追蹤修訂</li> <li>預存批示</li> <li>清稿預覽</li> <li>電子核章</li> </ul> | B立高雄師範大學 函(稿)<br>E E E Adres Faiten Per-en 1162<br>E E E 7772930 A H 130<br>E E E 7772930 A H 130<br>E E E 7772930 A H 130<br>E E E 7772930 A H 130<br>E E E 7772930 A H 130<br>E E E 7772930 A H 130<br>E E E MINING E E E E E E E E E E E E E E E E E E E |

![](_page_29_Picture_0.jpeg)